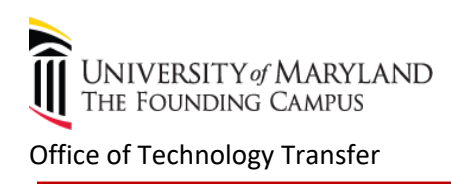

# Instructions for submitting an online disclosure

- 1- The following link will bring you to myUM portal https://myumbmaryland.edu
- 2- Login to the portal, using your employee ID and password. If you do not have one, please contact help deskvia email at <u>help@umaryland.edu</u>.

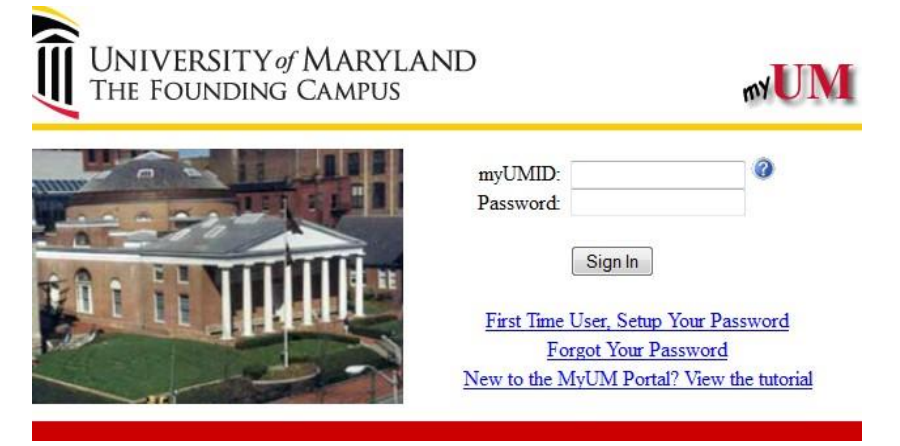

3- Once you are in myUM portal page, click on UMBiz which is located on the Administrative Systems.

| 2 Administrative Systems     |   |
|------------------------------|---|
| Effort Reporting System(ERS) | ^ |
| Kuali Research               |   |
| Direct Retro Form            |   |
| Quantum Planning & Budgeting |   |
| eUMB Financials              |   |
| RAVEN                        |   |
| eUMB Forms                   |   |
| UMBiz NEW                    | ~ |

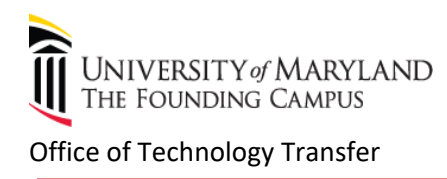

4- myUM Authentication's window below will pop-up, please enter myUM ID and password. This is to confirm your identity against our system.

| myUM Authentication                    |                  |  |  |  |
|----------------------------------------|------------------|--|--|--|
| myUM ID<br>myUM Password               | Login            |  |  |  |
| ❷Forgot Password?❸First Time User, Set | up Your Password |  |  |  |

5- To file an Invention disclosure, click on Invention Disclosure Form on the right side of screen.

| About UM                                                                                     | Schools                                                                                                    | Offices                                                                                                    | Research                                                                                                    | Student Services                                                                                                    | Campus Life                                                                                                    | Give to UM                                                                                                    | ٩                                                                                                    |                                               |
|----------------------------------------------------------------------------------------------|----------------------------------------------------------------------------------------------------|----------------------------------------------------------------------------------------------------|----------------------------------------------------------------------------------------------------|----------------------------------------------------------------------------------------------------|----------------------------------------------------------------------------------------------------|----------------------------------------------------------------------------------------------------|----------------------------------------------------------------------------------------------------|-----------------------------------------------|
|                                                                                              |                                                                                                    |                                                                                                    |                                                                                                    |                                                                                                    |                                                                                                    | Portal                                                                                                    | Home   Logout                                                                                                    |                                               |
| "UMBiz" is a<br>corporation<br>new service<br>This first ver<br>(see icons a<br>near future. | web-based por<br>s. The modules<br>for faculty and a<br>rsion of UMBiz is<br>and additional in                                                                                   | tal designed to<br>available throug<br>dministrators -<br>limited to (1) re<br>formation belov                                                                                                    | assist UMB faculty<br>h UMBiz (below) re<br>the ability to view st<br>equests for corporativ<br>v). Additional opera                                                                                                    | and administrators manage I<br>place older electronic and/or<br>atus updates for each submi<br>te-sponsored clinical trial & c<br>tions, including requests for | UMB intellectual proper<br>paper-based versions<br>tted application.<br>linical research contrac<br>material transfer and co                                                         | ty, research materials<br>of these forms. These<br>xts and (2) disclosure<br>onfidentiality agreeme                                                                                                    | and collaborations w<br>e modules also provid<br>of new intellectual pro<br>nts, will be available i                                                                                                    | /ith<br>de a<br>operty<br>in the              |
|                                                                                              | Clinical Res<br>This form is<br>contract/bud<br>purposes of<br>research tha<br>volunteers a<br>funding sou<br>submission<br>This form pr<br>information<br>replace nor<br>COEUS. | earch Request<br>required to initii<br>get negotiations<br>this portal, "clin<br>t requires inform<br>nd/or patients. A<br>cc (e.g. corpore<br>of a Clinical Re<br>ovides CCT with<br>collected in COI<br>does it excuse r | Form<br>ate billing analysis<br>for "clinical resear<br>ical research" is de<br>med consent by the<br>Ul clinical research<br>ate, federal, foundal<br>search Request For<br>n information comp<br>EUS. Use of this for<br>esearchers from ro | and<br>rch." For the<br>fined as any<br>research<br>regardless of<br>ion), requires<br>yrm.<br>lementary to<br>m does NOT<br>outing contracts in                | Invention Disclor<br>This module allo<br>new inventions a<br>inventions includ<br>useful idea - biol<br>designs, proced<br>processes, proce<br>to disclose any n<br>manuscript (cont | sure Form<br>ws UMB researchers<br>nd materials that may<br>e just about anything t<br>ogical materials, softw<br>ures, new uses of exis<br>adures, materials, etc.<br>ew ideas of inventions<br>aining a description o | Invention [<br>to prepare and subm<br>have commercial val<br>that represents a nov<br>vare, equipment,<br>ting inventions,<br>it is particularly impo<br>s prior to submitting a<br>f the idea) for publica | Disclosure Form<br>lue.<br>el,<br>yrtant<br>a |
|                                                                                              |                                                                                                    |                                                                                                    |                                                                                                    | Powered by KSS TechTra                                                                                                    | ®                                                                                                    |                                                                                                    |                                                                                                    |                                               |

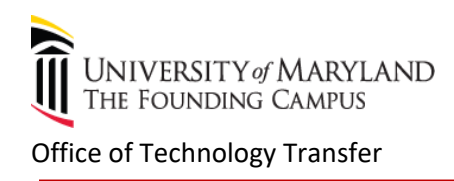

### **Navigating Invention Disclosure Form**

Click on the Add New Disclosure button and select the appropriate disclosure form. There are three forms of disclosure – Intellectual Property (Invention Report), Copyright and Tangible Research Property Disclosure.

| Welcome to to<br>This module allows UMB researchers to prepare a<br>value. Inventions include just about anything that re<br>equipment, designs, procedures, new uses of exis<br>particularly important to disclose any new ideas of<br>description of the idea) for publication. | he Invention Disclosure Module<br>and submit new inventions and materials that may have commercial<br>epresents a novel, useful idea - biological materials, software,<br>sting inventions, processes, procedures, materials, etc. It is<br>inventions prior to submitting a manuscript (containing a |
|----------------------------------------------------------------------------------------------------|----------------------------------------------------------------------------------------------------|
| Unsubmitted Disclosures                                                                                                    | Export as xis                                                                                                    |
| Created On                                                                                                    | Title                                                                                                    |
| Intellectual Property Disclosure                                                                                                    | Add New Disclosure                                                                                                    |
| Step 1. Conoral Information                                                                                                    | Select the appropriate form here<br>and click add button to begin filing<br>an invention disclosure.                                                                                                    |

### Step 1: General Information

Once you select to add a New Disclosure, you will be asked to provide general information which is related to your invention.

| ST                                               | EP 1 of 7: General Information 😰                         |                                                               |
|--------------------------------------------------|----------------------------------------------------------|---------------------------------------------------------------|
| Title                                            | TEST- Invention Disclosure                               |                                                               |
| Intellectual Property Type<br>Preparation Status | Invention Disclosure                                     | Intellectual Property type is<br>default to the form that you |
| Summary                                          | Previous Step Next Step Exit/Save Disclosure Delete Disc | losure                                                        |

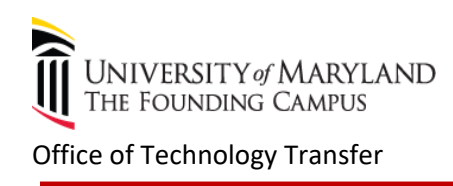

## Step 2: Innovator Information

Enter the information of the inventors and other contributors. When adding a new inventor, you will be prompted to first search to see if the person exists in the database.

| People Search                                                                                                    |                       |            |
|----------------------------------------------------------------------------------------------------|-----------------------|------------|
| Search for Person:                                                                                                    |                       |            |
| Where Name contains Search                                                                                                    |                       |            |
| Please FIRST search the database for the applicable Person. Only Select ADD NEW Person if you cannot find the Person in the database.           Add New Person         Cancel                                   |                       |            |
| Search for Person:                                                                                                    | Search results screen |            |
| Where Name contains Tirasuth Search                                                                                                    |                       |            |
| People Search Results                                                                                                    | Exp                   | ort as xls |
| Select         Full Name         Division         Department           Select         Kanchana Tirasuth         Medicine         Cardiology           Page 1         Kanchana         Kanchana         Kanchana |                       |            |
| Please FIRST search the database for the applicable Person. Only Select ADD if you cannot find the Person in the database.                                                                                      | NEW Person            |            |
| Add New Person Cancel                                                                                                    |                       |            |

You will be prompted to complete a few entries i.e. lead innovator check box, VA appointment, your home address and verify your UMB department if applicable.

|                             | innovator informat                  | 1011                              | _             |                                                              |
|-----------------------------|-------------------------------------|-----------------------------------|---------------|--------------------------------------------------------------|
| Full Name                   | Kanchana Tirasuth                   |                                   |               |                                                              |
| Lead                        | $\checkmark$                        |                                   |               |                                                              |
| Title                       | N/A                                 |                                   |               |                                                              |
| Please verify information   | below and modify if necessary. F    | ields marked with an asterisk are | e mandatory.  |                                                              |
| UMB Department              | Cardiology                          | <b>~</b>                          |               |                                                              |
| *If you have an appointment | with the VA, please identify the ty | pe of affiliation:                |               |                                                              |
| Home Address:<br>*Street 1  | ▼<br>1101 St Paul St, # 909         |                                   | Sele<br>clicl | ect the type of VA affiliation by<br>king the dropdown list. |
| Street 2                    |                                     |                                   |               |                                                              |
| *City                       | Baltimore                           |                                   |               |                                                              |
| *State                      | Maryland                            |                                   |               |                                                              |
| *Zip                        | 21202                               |                                   |               |                                                              |
| *Country                    |                                     | •                                 |               |                                                              |
| *Citizenship                |                                     | <b>•</b>                          |               |                                                              |
| Save Cancel                 |                                     |                                   |               |                                                              |

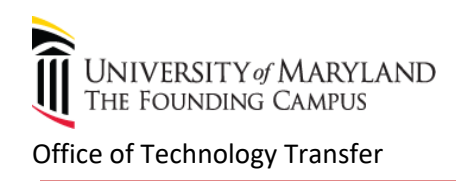

If the person is not in the database, you can add the inventor by clicking "Add a new person"

| Add a Person:          |                      |                                                                       |                     |             |
|------------------------|----------------------|-----------------------------------------------------------------------|---------------------|-------------|
| Please fill in the fol | llowing information: |                                                                       |                     |             |
|                        |                      | Organization Infor                                                    | mation              |             |
| First Name             |                      | An organization has not been selected for this p                      | erson.              |             |
| Middle Initial         |                      | If this person works for a company/university, please select<br>organ | t which<br>ization. |             |
| Last Name              |                      | Click the Search for Organization button to search for or add         | anew                |             |
| Suffix                 |                      | company/uni                                                           | versity.            |             |
| Title                  |                      | < No Organization Sele                                                | cted >              |             |
| Work Address 1         |                      |                                                                       |                     |             |
| Work Address 2         |                      | Search For Organiza                                                   | ation               |             |
| City                   |                      |                                                                       |                     |             |
| State                  |                      |                                                                       | Search for a        | an ovicting |
| ZIP                    |                      |                                                                       | Searchiona          | in existing |
| Work Country           | United States 👻      |                                                                       | organizatio         | n in our    |
| Work Telephone         |                      |                                                                       | database.           |             |
| Work FAX               |                      | <b>L</b>                                                              |                     |             |
| Work Email             |                      |                                                                       |                     |             |
| Audress                |                      |                                                                       |                     |             |
| Cancel Sav             | Back to search       |                                                                       |                     |             |

## Step 3: Abstract Information

Describe your technology invention which is not more than 250 words.

|                          | STEP 3 of 7: Abstract Information 🔝            |     |
|--------------------------|------------------------------------------------|-----|
| Description of Invention |                                                |     |
|                          |                                                |     |
|                          |                                                |     |
|                          |                                                |     |
|                          |                                                |     |
|                          |                                                |     |
|                          |                                                |     |
|                          |                                                | .11 |
|                          | Previous Step Next Step                        |     |
| (                        | Summary Exit/Save Disclosure Delete Disclosure |     |

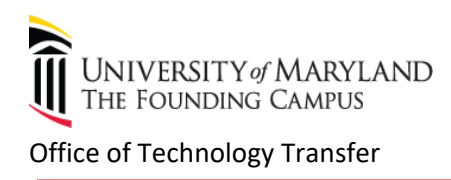

## Step 4: Additional Invention Data

You will be walked through a series of questions. Questions in each step are mandatory. If some are not applicable to you, please enter N/A. The online disclosure allows you to save, edit, attach additional electronic documents and print PDF.

### Step 5: Keywords

Please provide a few of keywords that are related to your technology (no more than 5 keywords).

| Keywords | Please provide keywords related to the technology (maximum of 5 keywords). The<br>suggested keywords will be used for the purpose of marketing of the technology and/or<br>patent searching. | Export as xis |
|----------|----------------------------------------------------------------------------------------------------|---------------|
| Keyword  |                                                                                                    |               |

| Your Technology record has the following keywords:     |                                                               |
|--------------------------------------------------------|---------------------------------------------------------------|
| cancer                                                 | If there is no keyword in the                                 |
| To add a new Keyword, search for Keyword = Search Done | database, please add a new<br>keyword by clicking add button. |

### Step 6: Attachments

You are allowed to upload files any format up to 50 MG in size.

#### STEP 6 of 7: Attachments

|                 |                         |                       |                       |            | Export as xis                     |                              |
|-----------------|-------------------------|-----------------------|-----------------------|------------|-----------------------------------|------------------------------|
| Attachment Name | File Type               | File Size             | Download              |            |                                   |                              |
| TEST_FILE.pdf   | pdf                     | 37755                 | Download              | Delete     | ]                                 |                              |
| Page 1          |                         |                       |                       |            |                                   |                              |
| To add a        | an attachment, select t | he file by clicking ' | Browse' then select ' | Upload': f | You may brows<br>file from your o | se the selected computer and |
|                 |                         |                       | Browse_ Up            |            | click upload bu                   | tton.                        |

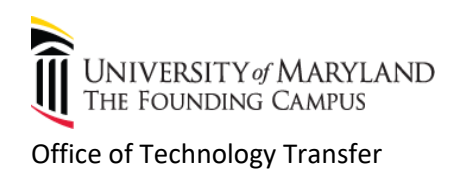

#### **Step 7:** Summary and Printing PDF

This step provides a summary of all provided information. If mandatory information is missing, a descriptive message in red will appear in the particular section of the Summary page. This same summary can be accessed at any point using the "Summary" button at bottom of the page.

|                                              | STEP 7 of 7: Summary<br>Preview PDF<br>Accuracy is essential as this is a legally important document.<br>Please read carefully before submitting. |                                                                               |                              | Click print preview in<br>PDF format prior you<br>submit an invention<br>disclosure. |  |  |  |
|----------------------------------------------|----------------------------------------------------------------------------------------------------|-------------------------------------------------------------------------------|------------------------------|--------------------------------------------------------------------------------------|--|--|--|
| l provid<br>Acknowl                          | I provided the submitted information, which is accurate to the best of my knowledge.                                                              |                                                                               |                              |                                                                                      |  |  |  |
| Acknown                                      |                                                                                                    |                                                                               |                              |                                                                                      |  |  |  |
| General                                      | The. TEST- Invention Disclosure                                                                                                    |                                                                               |                              |                                                                                      |  |  |  |
| Go to Step 1                                 |                                                                                                    |                                                                               |                              |                                                                                      |  |  |  |
| Innovators                                   | Kanchana Tirasuth<br>Gail Knott                                                                                                    |                                                                               |                              |                                                                                      |  |  |  |
|                                              | You may have left mandatory fields inc<br>to ensure that the VA co-appointment d<br>and the Citizenship fields are all comp                       | omplete. Please go back to Step<br>lata, the Home Address informatic<br>lete. | 2<br>in                      |                                                                                      |  |  |  |
| Abstracts<br>Go to Step 3                    | Abstract data has been provided.                                                                                                    |                                                                               |                              |                                                                                      |  |  |  |
| Additional<br>Invention Data<br>Go to Step 4 | Question data has been provided.                                                                                                    |                                                                               |                              |                                                                                      |  |  |  |
| Keywords<br>Go to Step 5                     | Keywords have been provided.                                                                                                    |                                                                               |                              |                                                                                      |  |  |  |
| Attachments<br>Go to Step 6                  | TEST_FILE.pdf                                                                                                    |                                                                               |                              |                                                                                      |  |  |  |
|                                              | Previous Step Submit Disclosur                                                                                                    | Delete Disclosure                                                             |                              |                                                                                      |  |  |  |
|                                              |                                                                                                    | You may choose to sav<br>disclosure at any point<br>and submit it when it is  | e your<br>in time<br>s ready |                                                                                      |  |  |  |

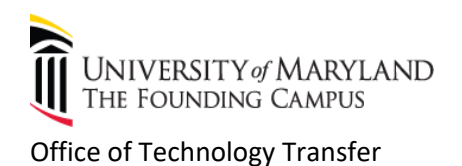

Once you submit a disclosure, you can use Submitted Disclosure to monitor the status of your disclosure.

| Unsubmitted Disclosures                               |                            | You may sa<br>submit it w                | You may save your disclosure and submit it when you're ready. |               |        |  |  |
|-------------------------------------------------------|----------------------------|------------------------------------------|---------------------------------------------------------------|---------------|--------|--|--|
| Created O                                             | n                          | Title                                    |                                                               |               |        |  |  |
| 02/22/2013                                            | 2                          | TEST-TRP                                 |                                                               |               |        |  |  |
| 02/22/2012                                            |                            | TEST-Copyrig                             | TEST-Copyright                                                |               |        |  |  |
| Page 1                                                |                            |                                          |                                                               |               |        |  |  |
| Intellectual Property Disclosure   Add New Disclosure |                            |                                          |                                                               |               |        |  |  |
| Submitted Disclosures                                 |                            | Check the status of your disclosure here |                                                               | Export as xis |        |  |  |
| Int Ref #                                             | Title                      | Status                                   | Date Submitted                                                | Licensing O   | fficer |  |  |
|                                                       | TEST- Invention Disclosure | Submitted                                | 02/23/2012                                                    |               |        |  |  |
| Page 1                                                |                            |                                          |                                                               |               |        |  |  |

You may also monitor the status of your patent application that was filed by our office.

| Patents      |                                                  |         |              | Export as xis |
|--------------|--------------------------------------------------|---------|--------------|---------------|
| Int#         | Title                                            | Status  | Patent App # | Patent #      |
| SDTest-Pat01 | SD Test : Brilliant idea number 2 million and 3. | Pending | 61/333,444   |               |
| Page 1       |                                                  |         |              |               |

6- Office of Technology Transfer requires signatures from all inventors, once you have submitted your form electronically. Please print and have all inventors sign; date and mail or email a copy to:

Gail Knott, Technology Transfer Specialist Office of Technology Transfer, ORD 620 W.Lexington St. 4<sup>th</sup> fl. Baltimore, MD 21201 email: <u>gknot001@umaryland.edu</u> phone: 410-706-2380

7- Once we receive your disclosure, our staff will assign an internal reference number/docket number.

#### **HELP & SUPPORT:**

-The online invention disclosure module is optimized for Firefox.

-Technical issue regarding an online disclosure form, contact: Kanchana Tirasuth via email at <a href="https://kitaool.gumaryland.edu">kitaool.gumaryland.edu</a> or phone at 410-706-1873

\*This Web Invention Disclosure Module is powered by KSS TechTracs